## Tri Map App Operation

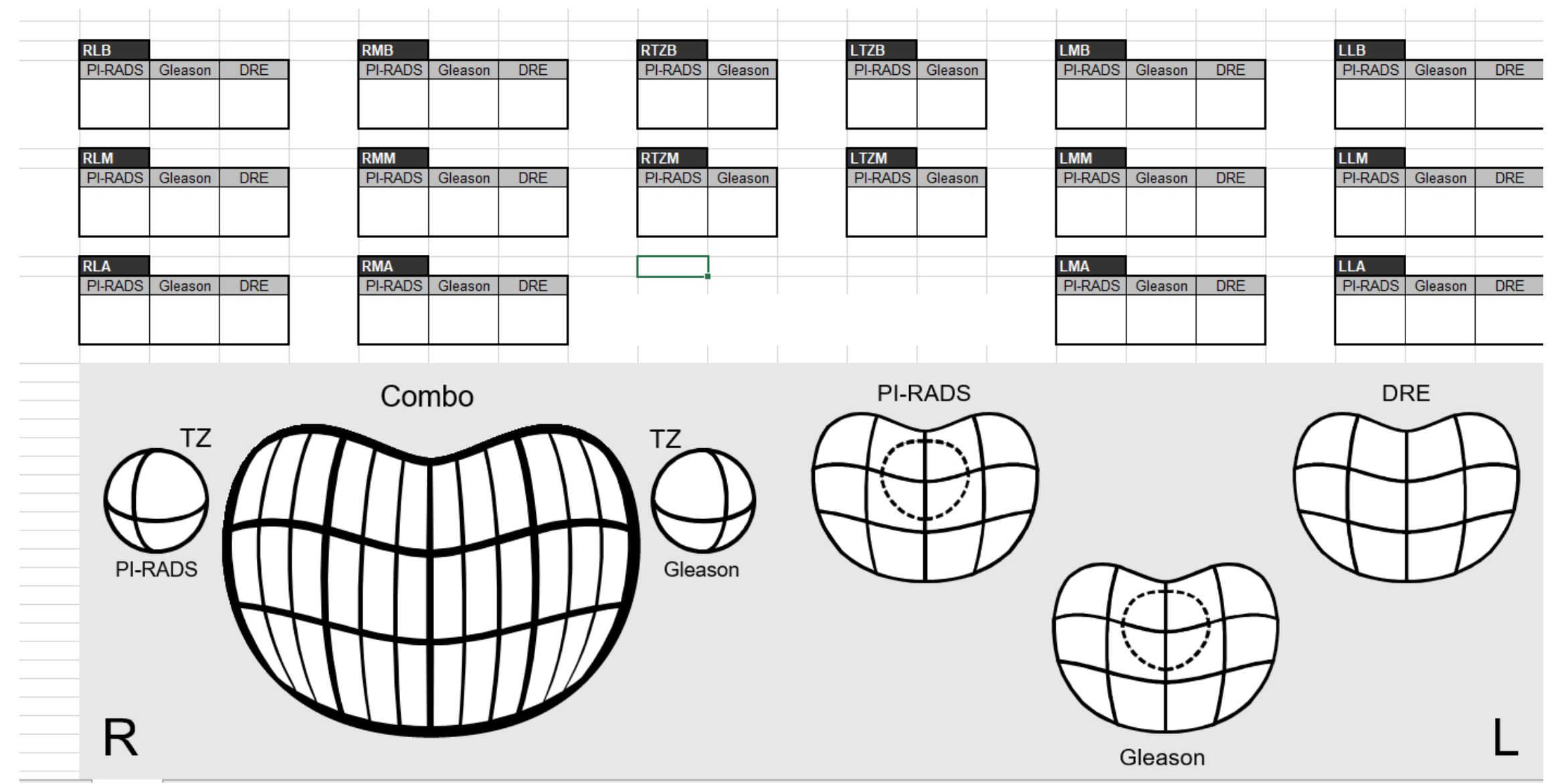

The Tri Map is laid out like a twelve core biopsy In addition it has 4 spots for transition zone sample

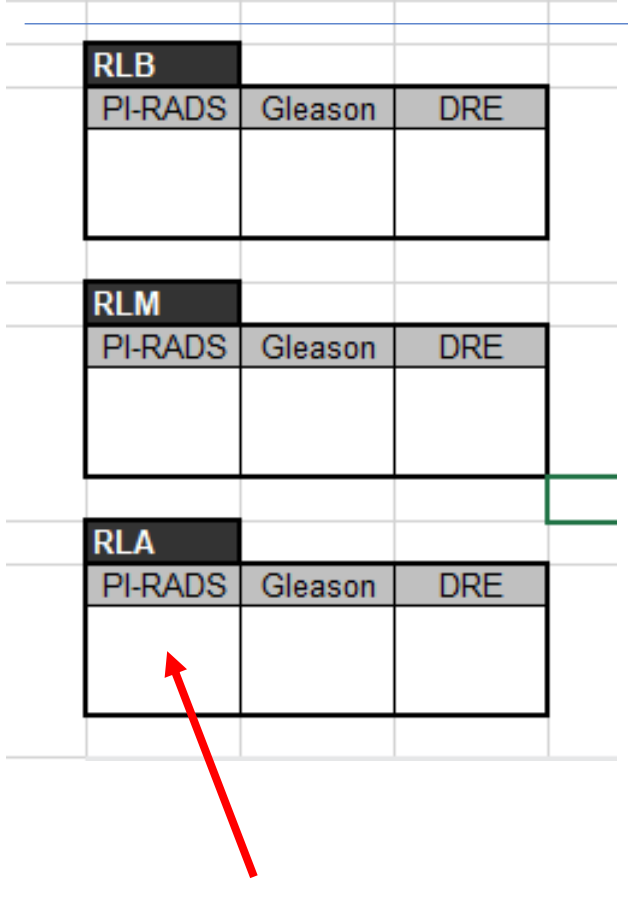

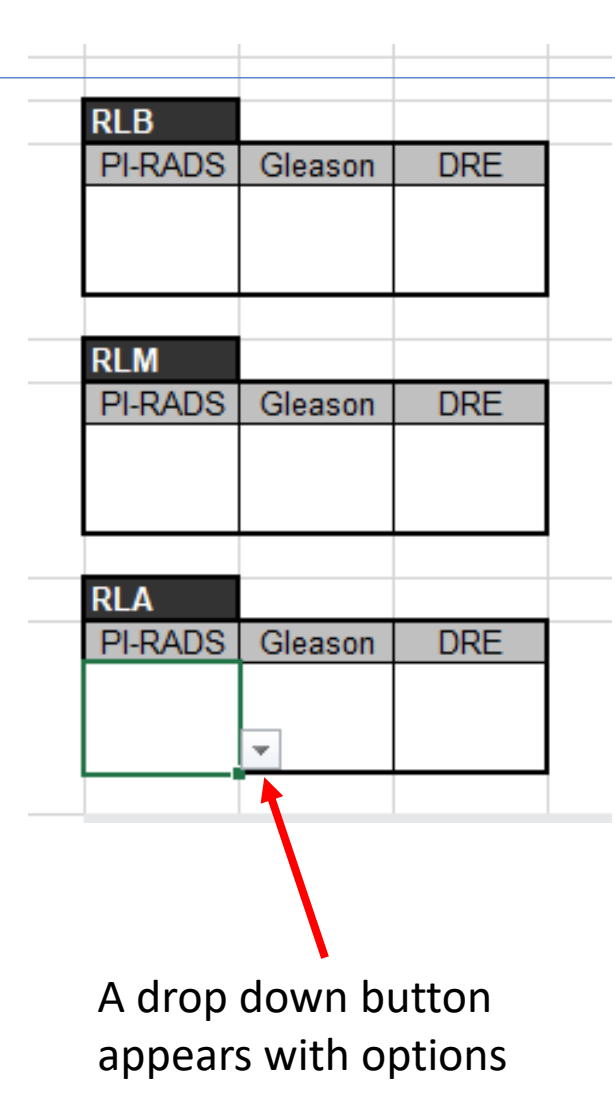

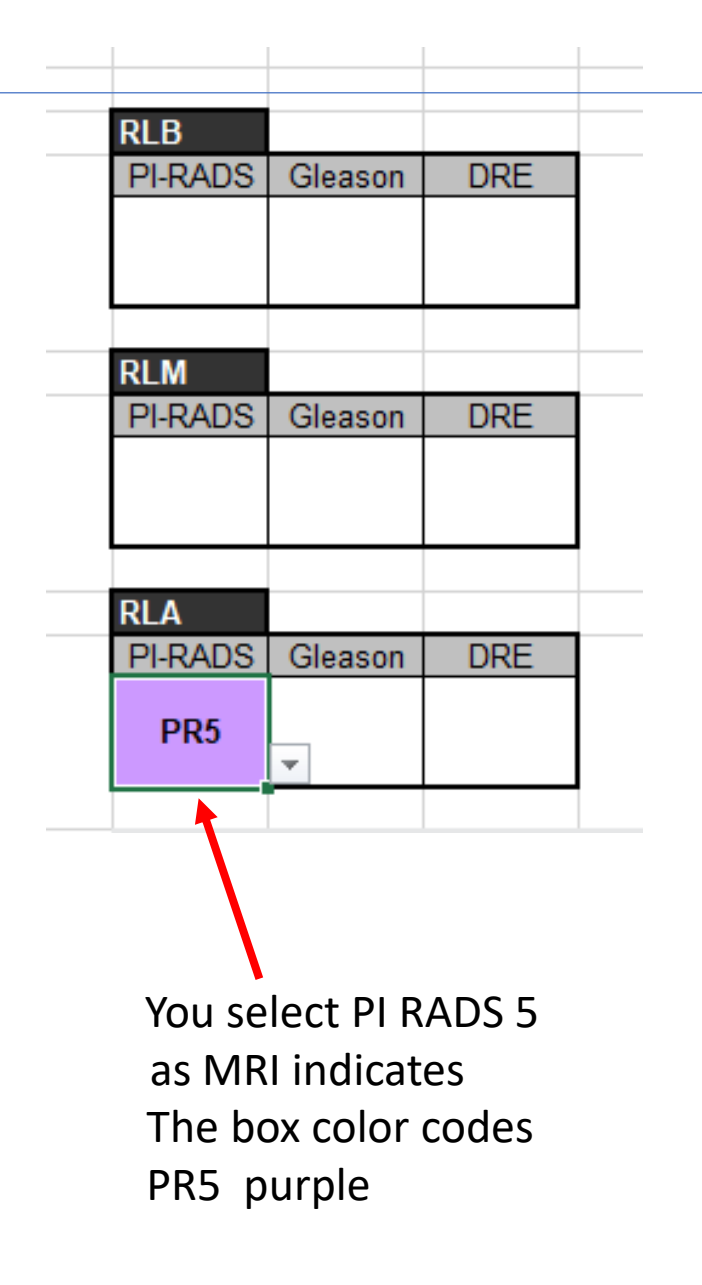

Click on the Right Lateral Apex Box

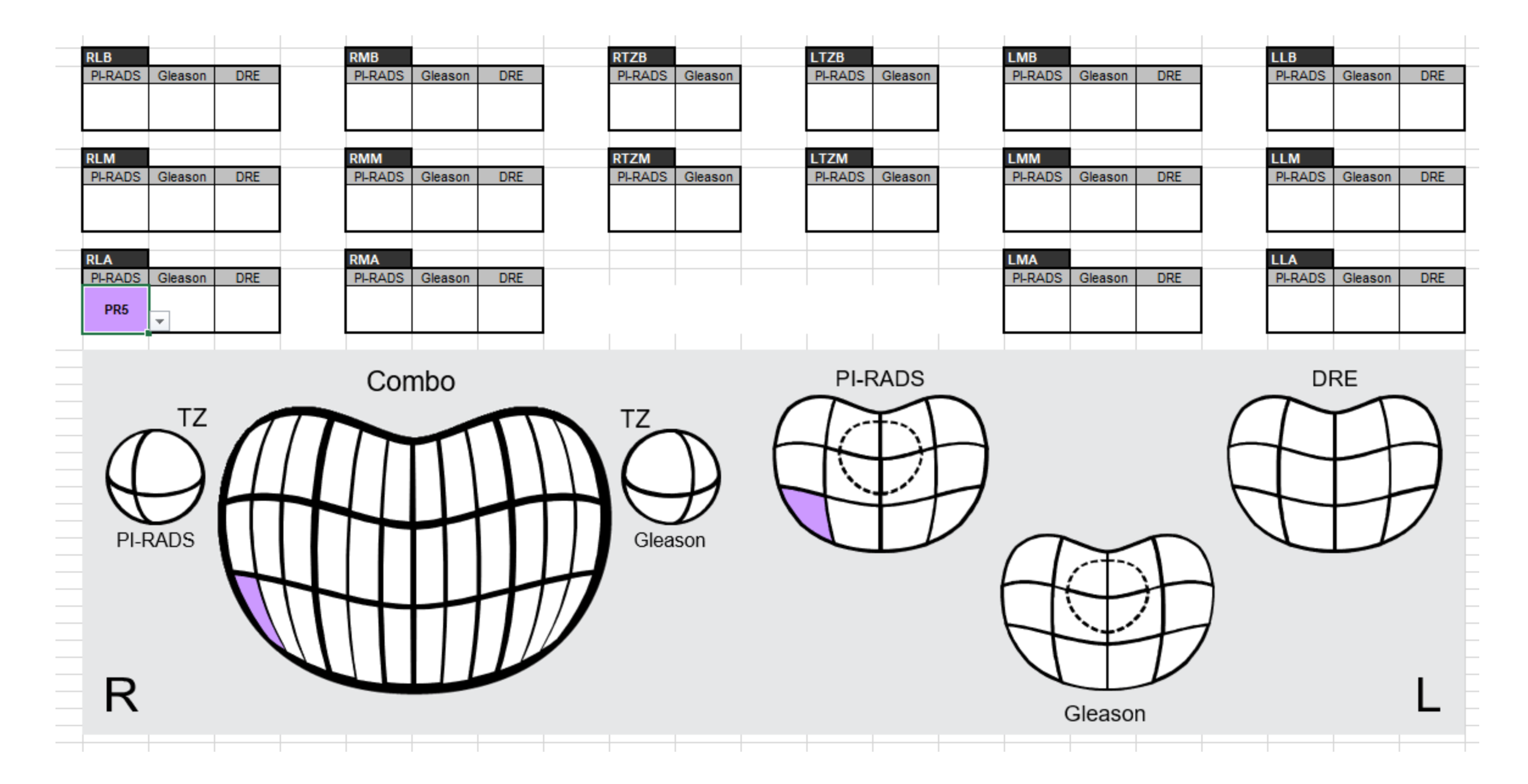

The purple scored region is now projected to the Tri Map figures

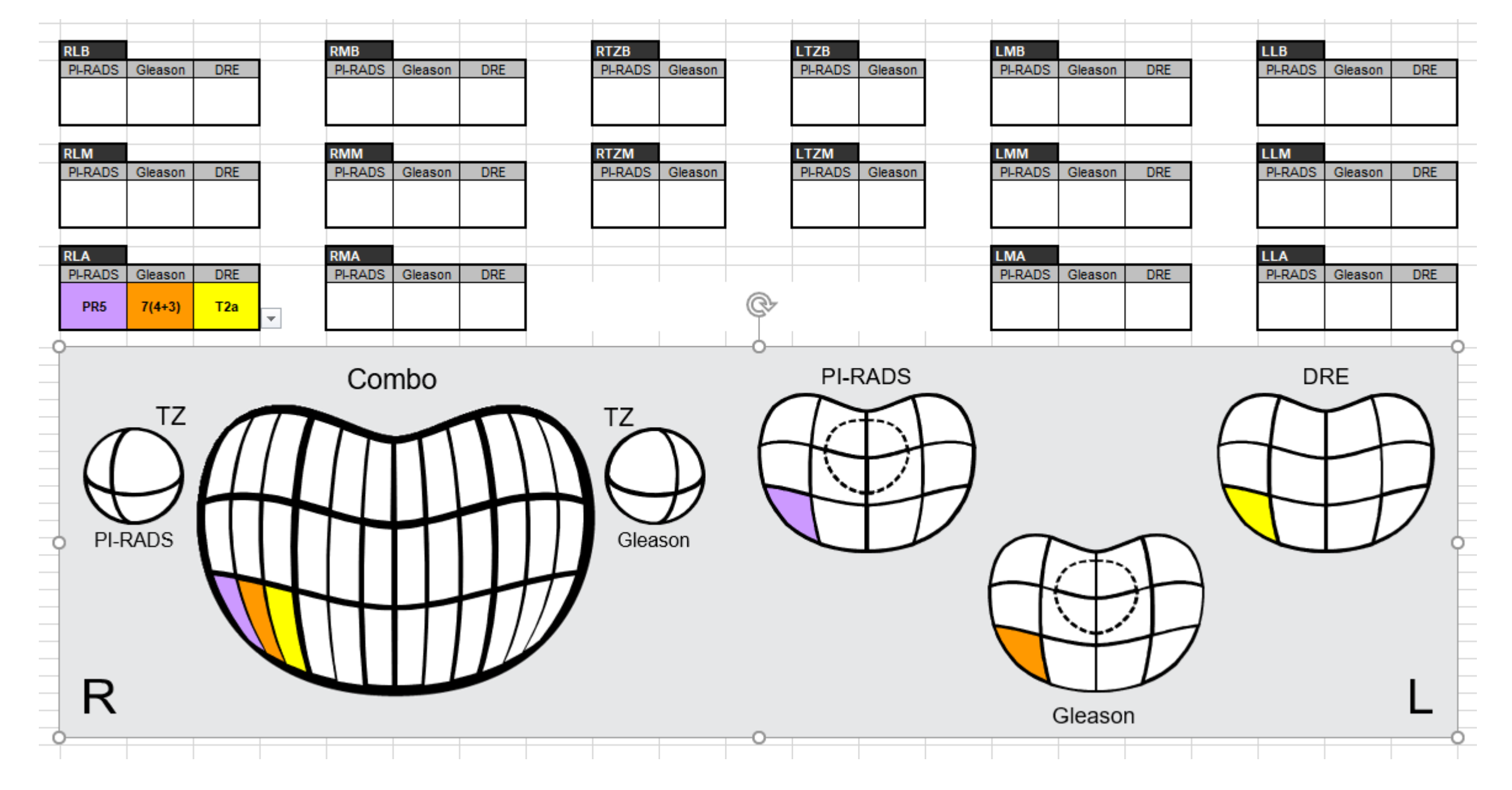

As you check and score each box the scores project to the Tri Map

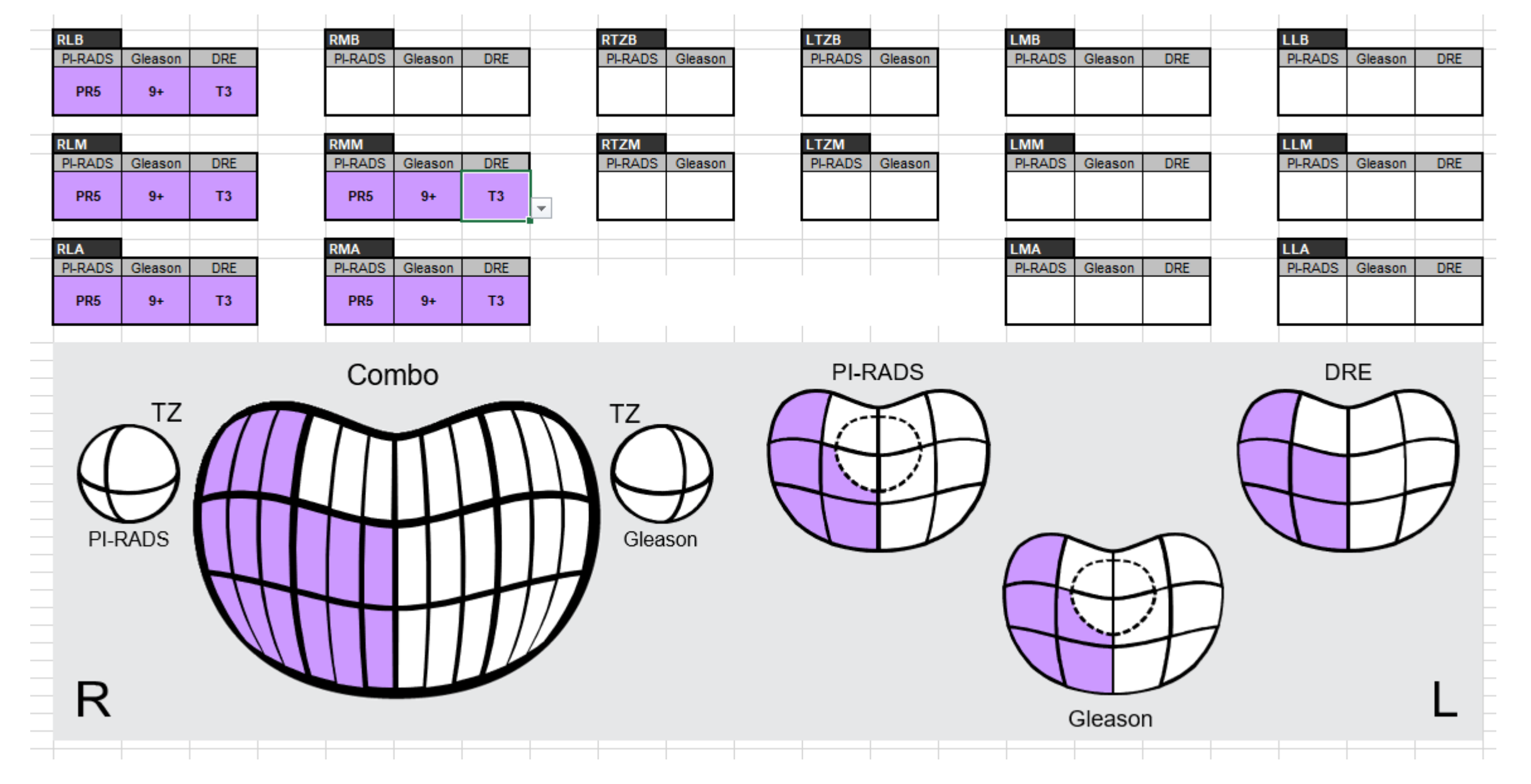

This is an example of a patient with extremely aggressive disease on one side. This is invaluable as you plan brachytherapy We would make sure this side was heavily loaded to boost dose where most needed